# MODEL COMFORT

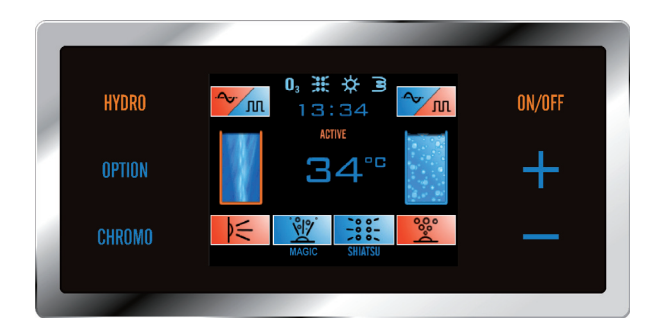

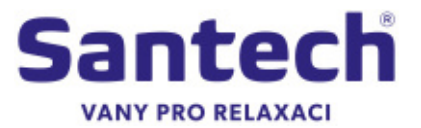

### **Model Comfort**

Vychutnejte si tu pravou Wellness koupel díky komfortnímu elektronickému ovládání s řadou nových technologických a zejména funkčních vlastností. Nejvyšší modelová řada s maximální výbavou a vysokou variabilitou Vám poskytne jiný pohled na svět.

- Komfortní elektronické ovládání systému s dotykovým displejem
- Hydromasáž: 4x BODYJET na nohy, 4x MAXIJET po stranách, 6x BODYJET na záda
- Vzduchová lázeň: 12 x MAGIC trysky na dně vany
- Uzavíratelné trysky MAXIJET umožňují zvyšovat intenzitu masáže v nožní a zádové části
- Ultratenké bodové masážní trysky BODYJET Vám nebudou překážet při koupání
- Celoplošné masážní trysky MAXIJET mají vynikající rozsah masážního pole
- MAGIC trysky s možností paprskové vodní masáže Ergonomické provedení tloušťka pouze 1 mm
- 8 speciálních WELNESS programů
- Plynulá regulace intenzity hydromasáže od minimálního výkonu až po maximum
- Plynulá regulace intenzity vzduchové lázně od minimálního výkonu až po maximum
- Valivý program vzduchové lázně
- Pulsní program vzduchové lázně
- Valivý program hydromasáže
- Pulsní program hydromasáže
- RGB diodová chromoterapie
- Automatický dohřev vody s nastavením teploty lázně
- Ozonizátor zvyšující hygieničnost vany
- Kompresor s předehřevem vzduchu
- Automatický proplach hydromasážního systému
- Automatické vyfukování zbytkové vody a vysušování systému zajišťuje dokonalou hygienu
- Jednoduchá montáž vany samonosný pozinkovaný rám s odhlučněním
- Speciální mechanická výpusť s odvodněním včetně sifonu
- POZN. Rozmístění trysek se může lišit podle typu vany!

#### Dotykový display

Speciální dotykový display nabízí 8 wellnes programů (SOFT, REST, COMFRT, MIN/MAX, SPORT, ACTIVE, STRONG, MAX, MIN) s možností nastavení času a intenzity masáže se zobrazením na ovladači. Pro jednoduchou obsluhu je v ovladači vestavěný návod k použití včetně demo programu. Unikátní ovladač je ideální montovat na stěnu vedle vany.

### Hlavní menu

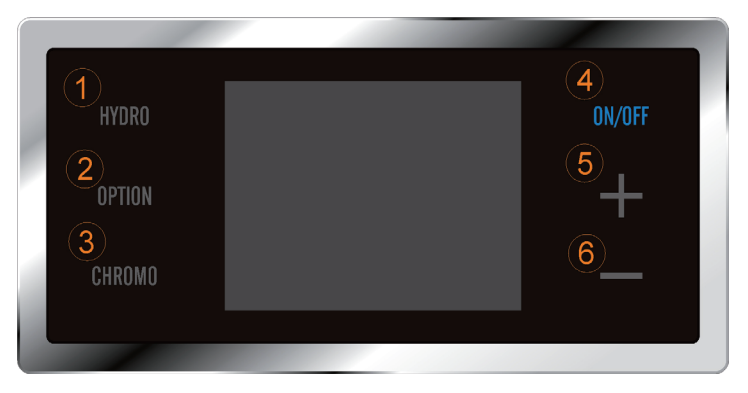

Levá strana ovladače obsahuje 3 různé menu, jejichž parametry je možné různě měnit a nastavovat. Po stisknutí příslušeného tlačítka se aktivní menu oranžově podsvítí a na ploše displeje se zobrazí odpovídající prvky pro nastavení jednotlivých parametrů.

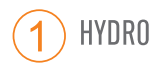

#### 1. HYDRO

V tomto menu je možno regulovat hydromasáž, perličku, teplotu vody a sledovat další informace o průběhu masáže

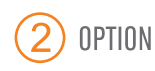

#### 2. OPTION

Menu obsahuje možnosti zapnutí ohřevu vody, dezinfekce, výběr WELNESS programů a nastavení délky času koupele. Najdete zde rovněž zkrácenou verzi návodu k obsluze

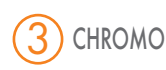

ON/OFF

#### 3. CHROMO

Ovládání osvětlení-chromoterapie a nastavení programů chromoterapie.

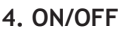

Zapnutí/vypnutí systému. Pokud chcete zapnout nebo vypnout systém, je potřeba přidržet prst na tlačítku minimálně 2 sekundy.

5,6. Regulace intenzity

#### POZOR

Displej ovladače se ovládá pouhým dotykem příslušné ikony tlačítka, přesto v návodu používáme pojem "STISKNOUT". Aktivní funkce jsou vždy podsvíceny oranžově a neaktivní modře.

### Menu HYDRO

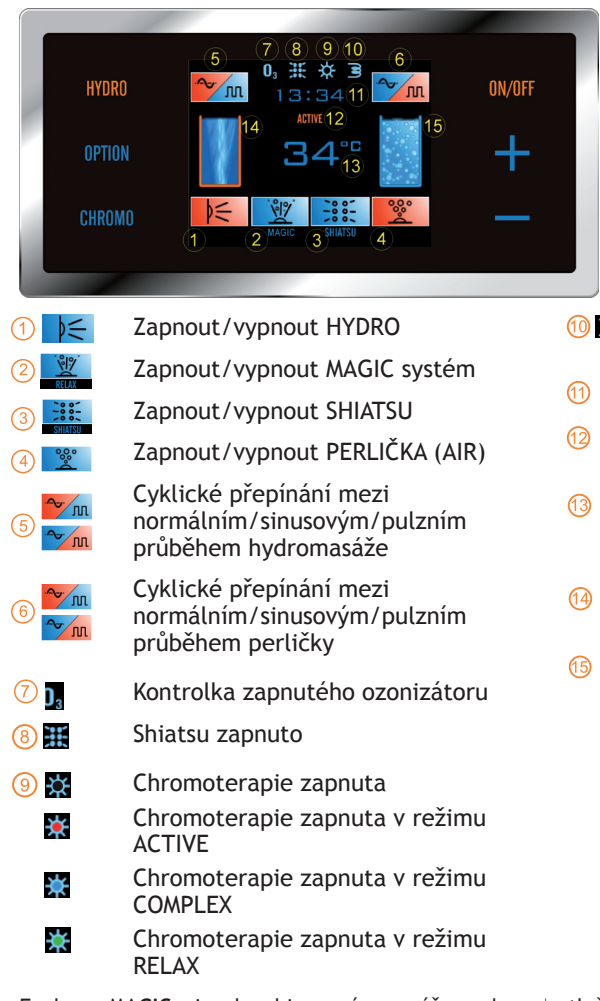

Funkce MAGIC je kombinovaná masáž vodou a vzduchem z trysek umístěných na dně vany. Po stisknutí tlačítka symbolu se automaticky sepnou oba systémy - HYDRO a AIR.

Funkce **SHIATSU** je speciální intenzivní masáž, která spočívá v natlačení vzduchu do zádové části turbokompresorem.

Po zapnutí perličky nebo hydromasáže je jejich intenzita nastavena na hodnotu, která byla nastavena při posledním spuštění. Nad tlačítky pro spuštění hydromasáže a perličky jsou ukazatele intenzity. Intenzitu jednotlivých systémů můžete regulovat

- 10 S Kontrolka zapnutého automatického dohřevu vody
  - Zbývající čas do konce koupele
- Informace o aktuálním masážním programu
- Aktuální teplota vody modrá barva / Nastavená teplota vody - oranžová barva
- Nastavená úroveň masážního systému
- Nastavená úroveň perličkového systému

tlačítky +/-, přičemž aktivní ukazatel je podsvícen oranžovou barvou. V případě, že jsou oba systémy spuštěny souběžně, pro regulaci intenzity požadovaného systému stiskněte příslušný ukazatel intenzity. Pro nastavení teploty vody stisknete ikonu s ukazatelem teploty "°C". Displej se přepne do režimu nastavení teploty a barva ukazatele se změní z modré na oranžovou. Nyní můžete pomocí tlačítek +/- nastavit požadovanou teplotu. Hodnota teploty zůstane oranžová do chvíle kdy vody dosáhne požadované teploty.

### **Menu OPTION**

| HYDRO  | 1<br><b>Z</b> ))) 2 | ON/OFF |
|--------|---------------------|--------|
| OPTION | COMFORT 3           | +      |
| CHROMO | PROGRAM             | —      |
|        |                     |        |

- 1 Zapnout/vypnout zvukový signál tlačítek
- 2 Spuštění dezinfekčního programu
- 3 Zapnout/vypnout automatický dohřev vody
- (4) **PROGRAM** Volba z masážních programů WELNESS
- 5 O Nastavení délky času koupele
- 6 Zkrácená verze návodu k obsluze
- 7 informace o produktu

#### POZOR

Z bezpečnostních důvodů je pro aktivaci dezinfekčního programu potřeba přidržet tlačítko alespoň na 5 sekund a následně potvrdit. Podrobný popis pro ovládání a provádění dezinfekčního programu najdete v sekci AUTOMATICKÉ ČIŠTĚNÍ SANTECH CLEAN.

### **Programy WELLNESS**

| HYDRO  | 1<br>Soft  | 2<br>REST   | 3<br>Comfort  | 4<br>MIN \ MAX           | ON/OFF |
|--------|------------|-------------|---------------|--------------------------|--------|
| OPTION | WEI        | LLNES       | s sys         | TEM                      | +      |
| CHROMO | 5<br>Sport | 6<br>Active | (7)<br>Strong | 8<br>Max <sub>/min</sub> | _      |
|        |            |             |               |                          |        |

Model COMFORT obsahuje 8 přednastavených masážních programů, které pracují automaticky s intenzitou masáže, délkou jejich trvání a ovládají chromoterapii.

| 1 SOFT | PROGRAM SOFT - | jemná a | příjemná | masáž s | e slabší intenzitou |
|--------|----------------|---------|----------|---------|---------------------|
|--------|----------------|---------|----------|---------|---------------------|

- 2 **PROGRAM REST** relaxační masáž proti únavě a stresu
- 3 COMFORT PROGRAM COMFORT vyvážený program, který střídavě pracuje s větší intenzitou masáže. Vhodný pro delší koupel
- PROGRAM MIN/MAX Intenzita masáže začíná na minimu. Během koupele se postupně zvyšuje a ke konci dosáhne maxima
- (5) SPORT PROGRAM SPORT Silnější a intenzivnější masáž. Intenzita se rychle mění spolu s barvou světla
- 6 PROGRAM ACTIVE Povzbuzovací program proti fyzické únavě a na podporu regenerace sil a vitality
- PROGRAM STRONG velmi intenzivní a silná masáž. Agregáty pracují na nejvyšší výkon.
- PROGRAM MAX/MIN Intenzita masáže začíná na maximu. Během koupele se postupně snižuje a ke konci dosáhne minima

### Nastavení času

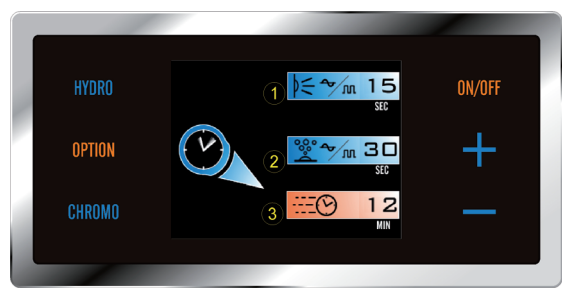

Model COMFORT umožňuje nastavení délky časových intervalů pro sinusový a pulzní průběh perličky a hydromasáže.

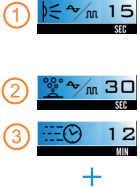

Regulace délky časových intervalů pro sinusový a pulzní průběh hydromasáže.

Regulace délky časových intervalů pro sinusový a pulzní průběh perličky.

Nastavení délky koupele.

Hodnotu jednotlivých parametrů nastavíte tlačítky +/-

#### Menu CHROMO

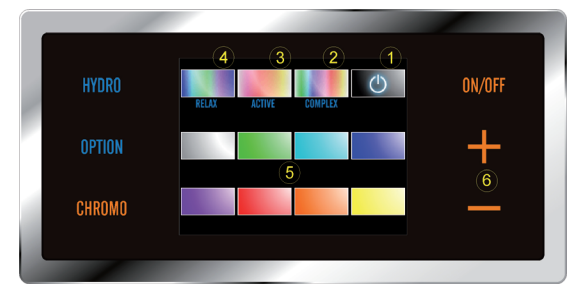

- Zapnout/vypnout CHROMOTERAPII
- Zapnout/vypnout program COMPLEX využívá komplexního spektra barev, které postupně a plynule přechází z jednoho do druhého
- 3 Zapnout/vypnout program ACTIVE využívá spektrum teplých barev. Změny barev v rychlejším tempu povzbuzují duševní a tělesnou stránku.
- Zapnout/vypnout program RELAX využívá pomalých a pozvolných změn barev v uklidňujícím tónu.
- 5 Výběr barvy chromoterapie
- 6 + Intenzitu osvětlení nastavíte tlačítky +/-

### Automatické čištění Santech CLEAN

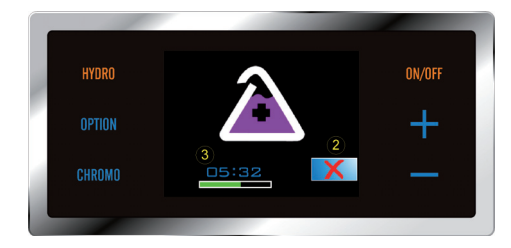

Automatický čistící program SANTECH CLEAN se automaticky spouští po každém vypuštění vody z vany.

Celý proces trvá celkem 5 minut a je rozdělen do dvou fází. První fáze trvá 3 minuty proplachování potrubí směsí čisté vody a tabletky umístěné v zásobníku. Druhá fáze trvá potrubí trvá 2 minuty - vysoušení celého

potrubí. V průběhu první fáze je na displeji zobrazen symbol dezinfekce s polu s časem zbývajícím do konce procesu. Po přepnutí do druhé fáze se na displeji objeví otáčející se symbol vysoušení rovněž se zbývajícím časem do konce procesu. Po skončení procesu se ovladač vypne. Automatické čištění lze také provést kdykoliv, pokud ve vaně není voda. Pro spuštění programu SANTECH CLEAN přidržte symbol dezinfekce v menu OPTION na cca 5 sec. a následně potvrdtě na další obrazovce. Automatické čištění je možné deaktivovat ve chvíli, kdy se na displeji zobrazí oranžově podsvícený symbol dezinfekce. Ten se zobrazí ve chvíli, kdy hladina vodu klesne přibližně k hornímu okraji trysek. Pro deaktivaci automatického čištění stiskněte tento symbol - oranžová barva symbolu se změní na modrou a displej se vypne.

- 1. Zapnout AUTOMATICKÉ ČIŠTĚNÍ SANTECH CLEAN.
- 2. Vypnout/zrušit AUTOMATICKÉ ČIŠTĚNÍ SANTECH CLEAN.
- 3. Zobrazení průběhu a zbývajícího času do ukončení vysoušení

### Vysoušení systému

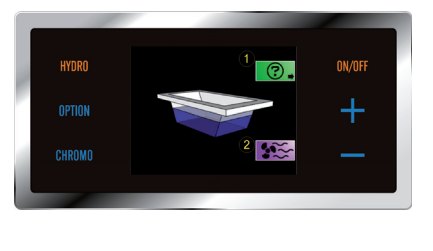

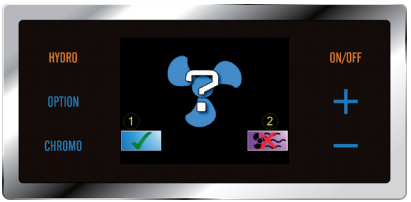

Model COMFORT obsahuje funkci vysoušení celého systému s automatickým vypnutím.

Vysoušení je třeba zapnout například pokud se ve vaně pouze sprchujete a nebo vanu umýváte. Ve vzduchových tryskách a rozvodech zůstavají zbytky vody, kterých je nutné se zbavit právě vysoušením. Kompresor předehřátým vzduchem vysušuje hydromasážní i vzduchovou větev, což snižuje možnost rozmnožování bakterií v potrubí. Vysušování zapnete stiskem symbolu ventilátoru v základní obrazovce, která se zobrazuje při prázdné vaně. Zobrazí se obrazovka, na které potvrdíte spuštění vysoušení. Po 2 minutách vysoušení skončí samo a displej se vypne.

### Informace o nízké hladině vody

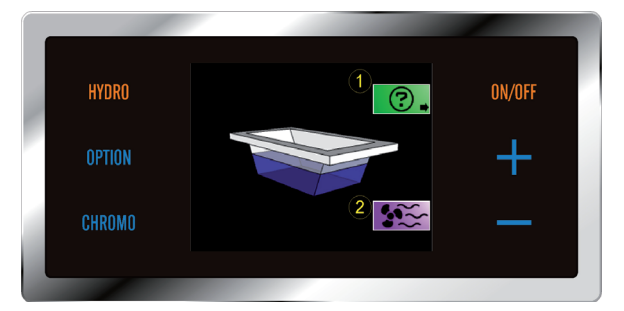

Výše uvedená informace se na displeji objeví jestli po zapnutí systému není ve vaně dostatečná hladina vody. V tomto případě není z důvodů zabezpečení systému možné spustit masáž. Můžete však spustit osvětlení CHROMOTERAPIE, které můžete ovládat přes menu OPTION. Dále je možné provést automatický proplach z menu OPTION a vysoušení systému.

- 1. Zkrácený návod k obsluze
- 2. Zapnout vysoušení systému

### Regulace intenzity masáže uzavíráním trysek MAXIJET

Otáčením středové části MAXITRYSKY ve směru hodinových ručiček lze úplně uzavřít proud vody. Při úplém uzavření trysky se zvýší rychlost proudění v ostatních tryskách. Při uzavření všech MAXITRYSEK docílíte maximální intenzity masáže zádové a nožní části.

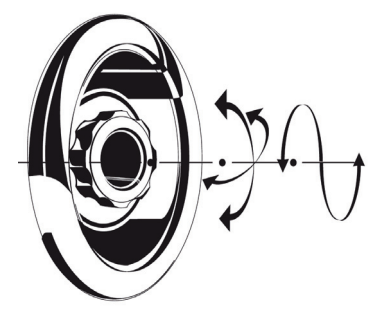

### Jak udrožovat čistou masážní vanu?

#### Rychlé čištění hydromasážního systému po každé koupeli

Po každé koupeli aktivujte tlačítko automatické hygieny a propláchněte hydromasážní systém čistou vodou. Po každé třetí až páté koupeli (nebo jedenkrát za týden) vložte do zásobníku na vaně čistící tabletu SANTECH CLEAN. Ta napomůže odstranit z agregátů, rozvodných hadic a fitinků usazené nečistoty. Celý tento úklid netrvá déle než 5 minut a to s minimální spotřebou vody.

#### "Generální úklid" důkladné čištění a dezinfekce masážního systému

provádějte v intervalu 1x za měsíc (max. za 2 měsíce) podle kvality vody a četnosti koupání.

Napusťte vanu teplou vodou, aby trysky byly dostatečně ponořené, přidejte potřebnou dávku originálního tekutého dezinfekčního prostředku Santech Clean. Zapněte hydromasáž a nechejte účinkovat dezinfekční prostředek. Tímto způsobem odstraníte z agregátů, rozvodných hadic a fitinků usazené nečistoty. Jsou to většinou nánosy mýdla, šamponů, olejů, zbytky kůže, na kterých mohou parazitovat nežádoucí mikroorganismy. Zároveň tím zabráníte usazování vodního kamene. Po uplynutí cca 10 minut hydromasáž vypněte, vypusťte vodu a zapněte automatické čištění SANTECH CLEAN.

#### Údržba masážních trysek

provádějte dle potřeby v závislosti na kvalitě vody. Pokud se nečistota usazuje na samotných tryskách, očistěte je kartáčkem nebo hadříkem namočeným v neabrazivním čistícím prostředku. Některé krytky trysek je možné odšroubovat nebo lehce vypáčit.

## Čistící prostředky SANTECH

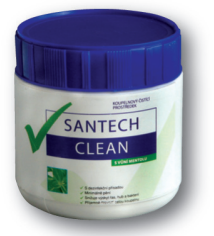

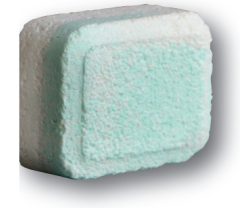

Čistící tabletky SANTECH CLEAN určené pro proplachování systému

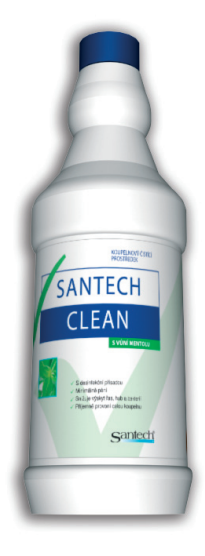

Tekutý dezinfekční prostředek SANTECH CLEAN Santech plus s.r.o. Horní Lhota 180 763 23 Horní Lhota

+420 777 221 229 objednavky@santech.cz www.santech.cz

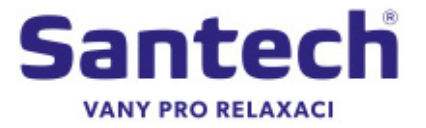